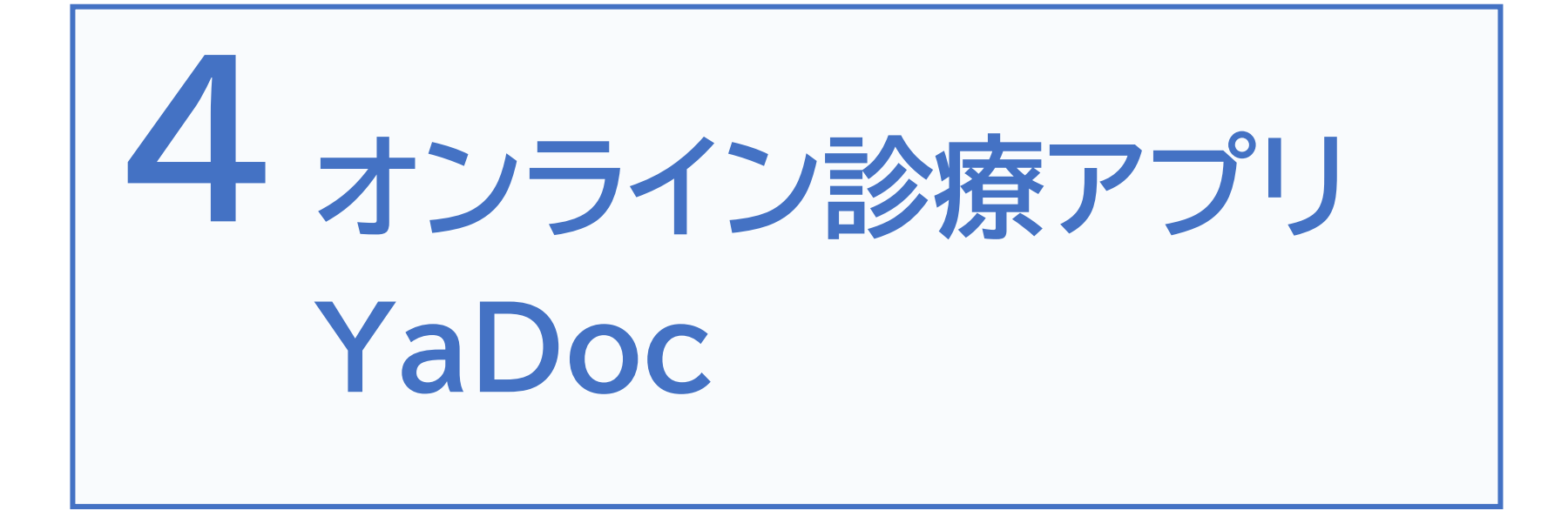

## 4-A 【1】オンライン診療アプリYaDoc

YaDoc[ヤードック] スマートフォンなどの端末を使用して「オンライン診療」を 利用できるサービスです。それ以外に疾患管理のサービスも有りますが、 今回は「オンライン診療」についてご説明します。

ご利用までの流れ

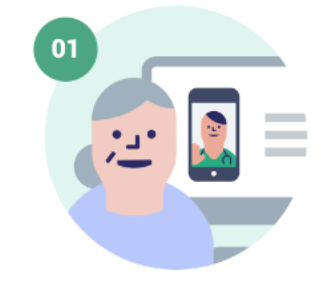

オンライン診療対応 の医療機関を探す 希望する医療機関の ホームページなどで オンライン診察可能か どうか確認します。

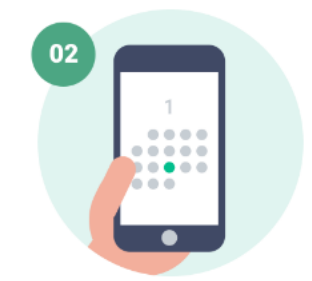

オンライン診察の 予約をする

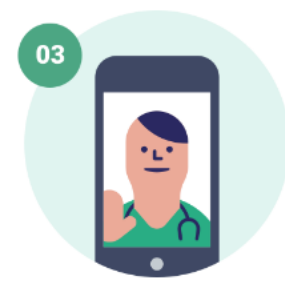

オンライン診察を 受ける 予約完了後、 アプリから診察を 受ける事ができる ようになります。

04

診察料の お支払い 支払い方法は 各医療機関へ ご確認ください。

本サービスは無料でご利用できます(ただし通話にかかる通信費、および診察費は必要です)

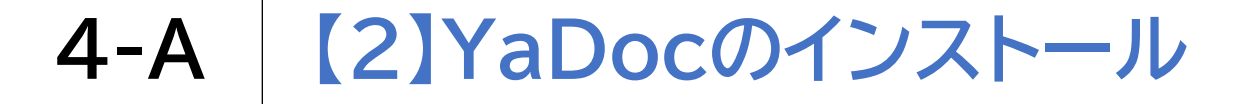

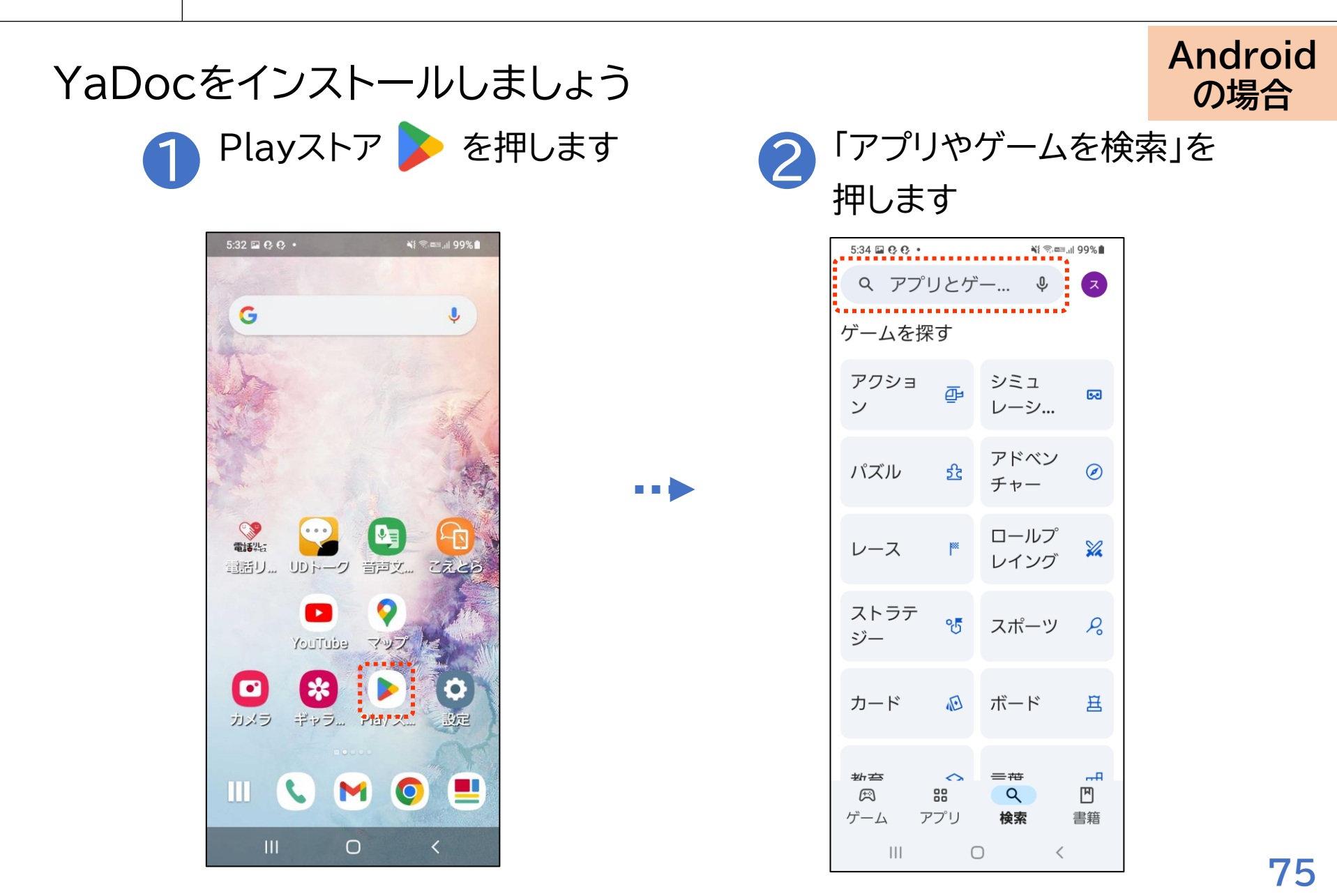

4-A [2]YaDocのインストール

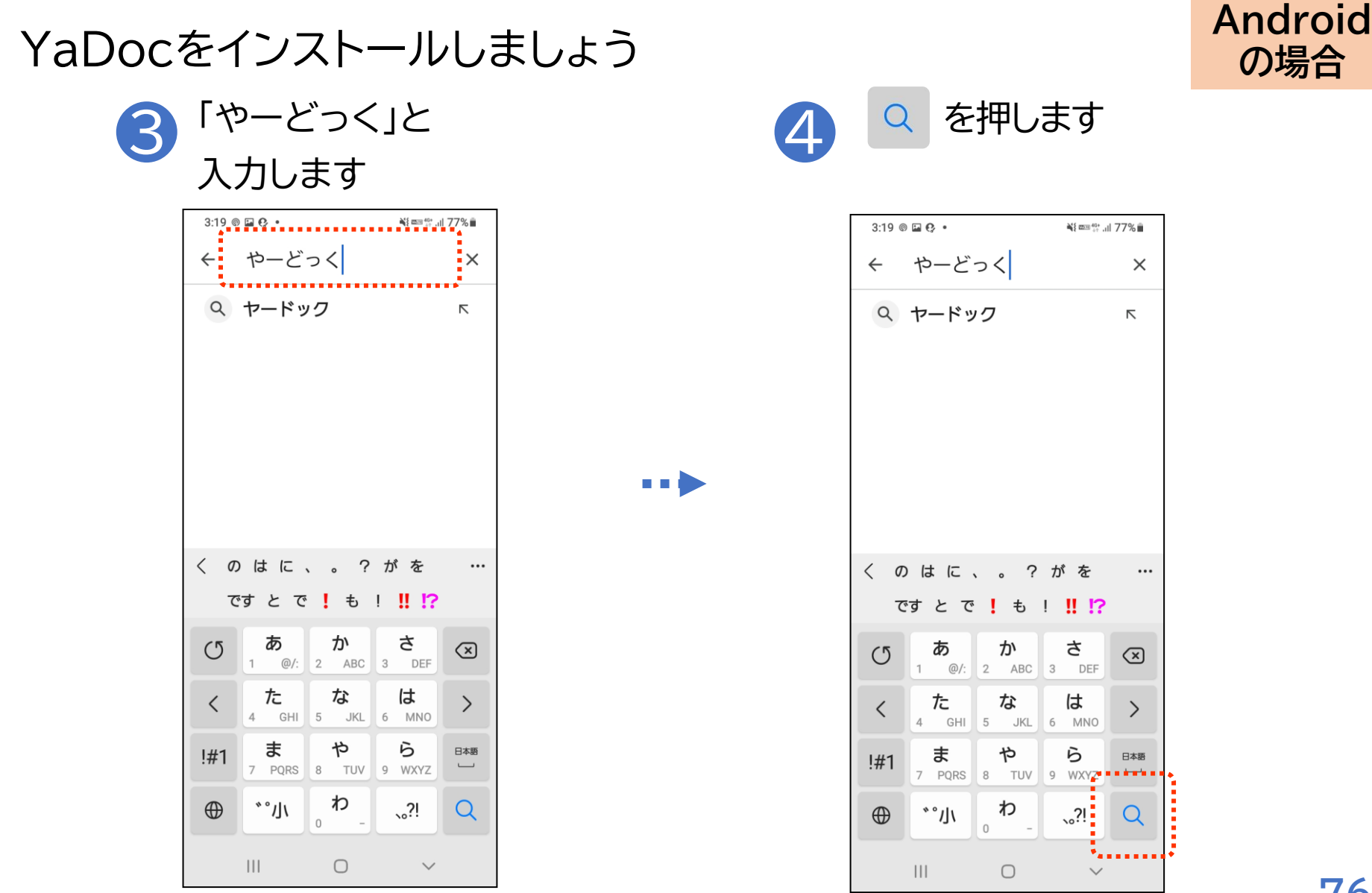

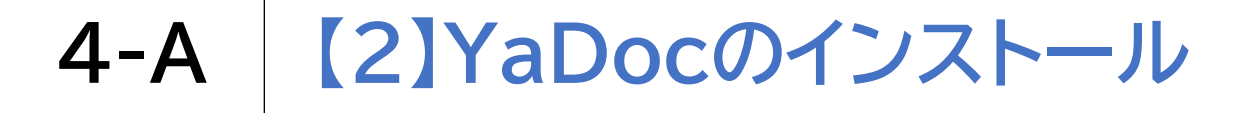

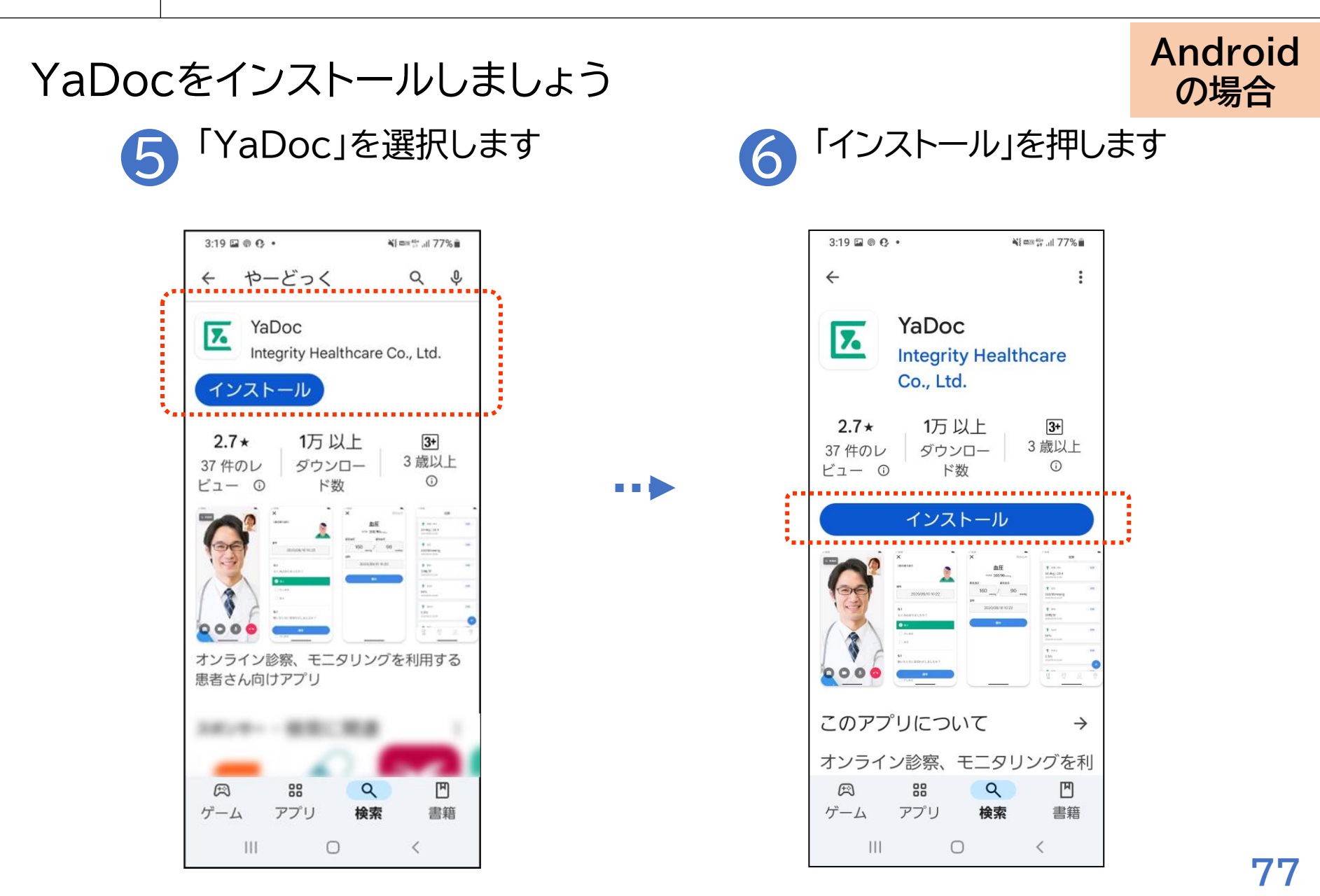

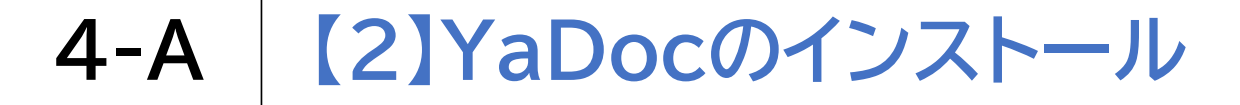

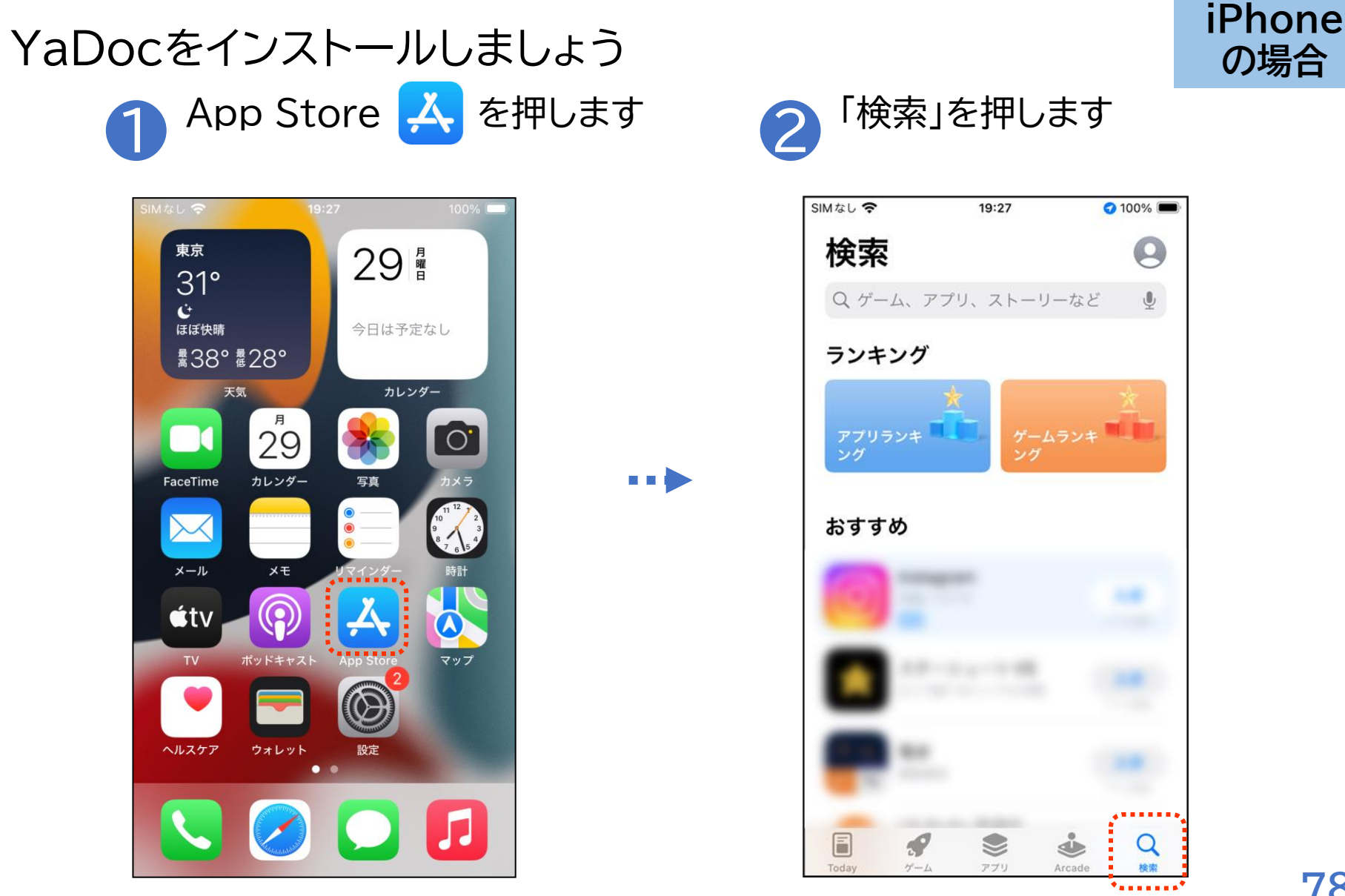

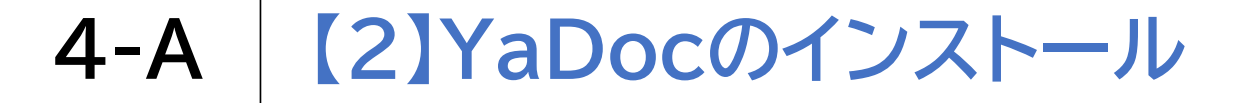

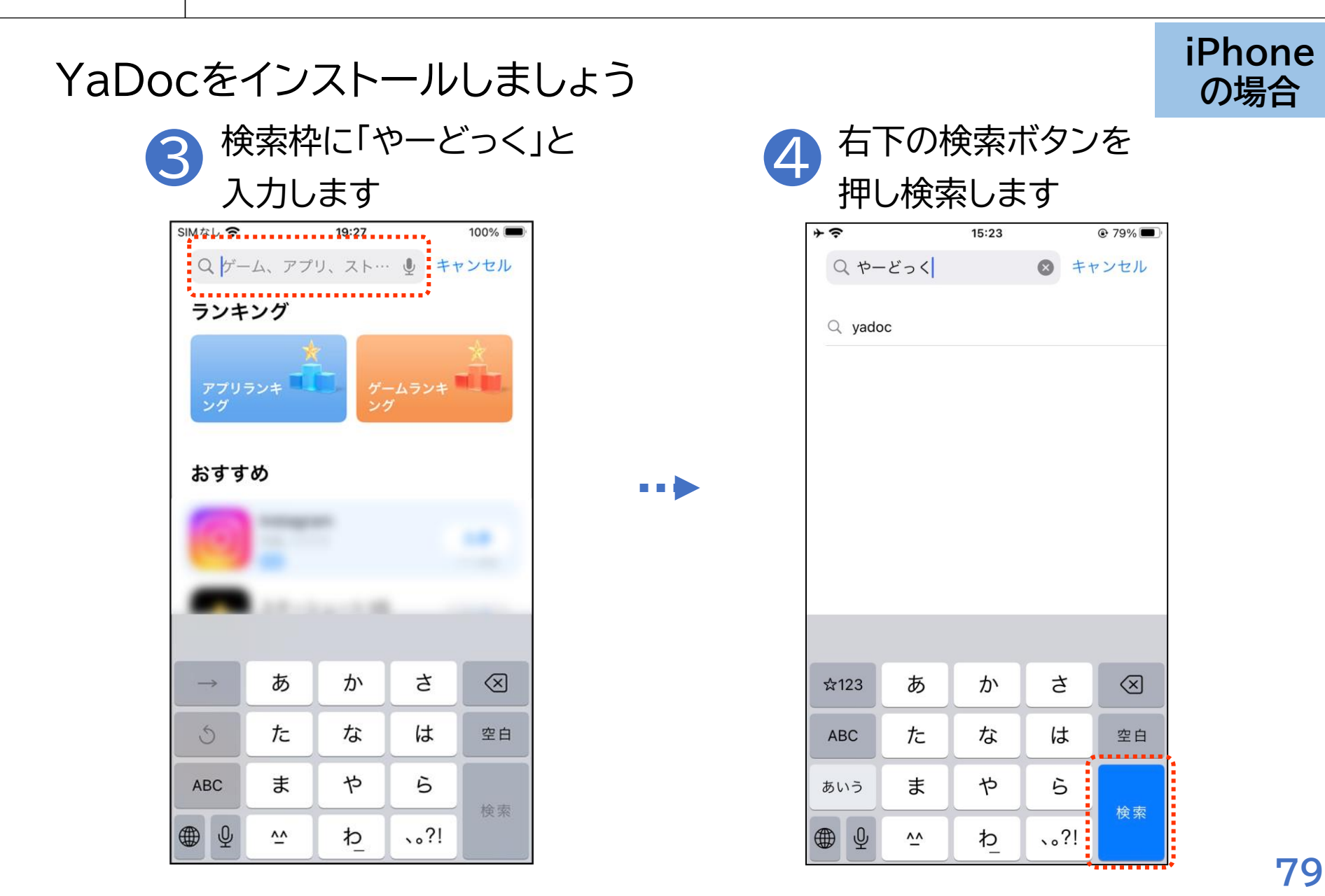

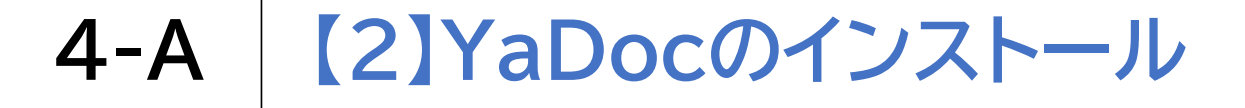

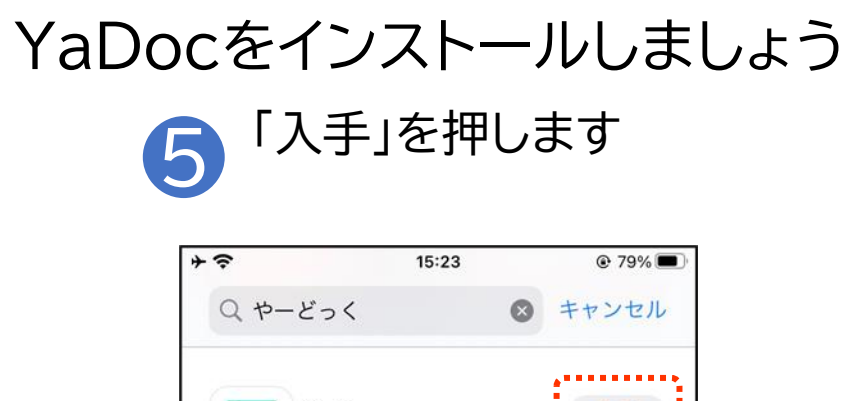

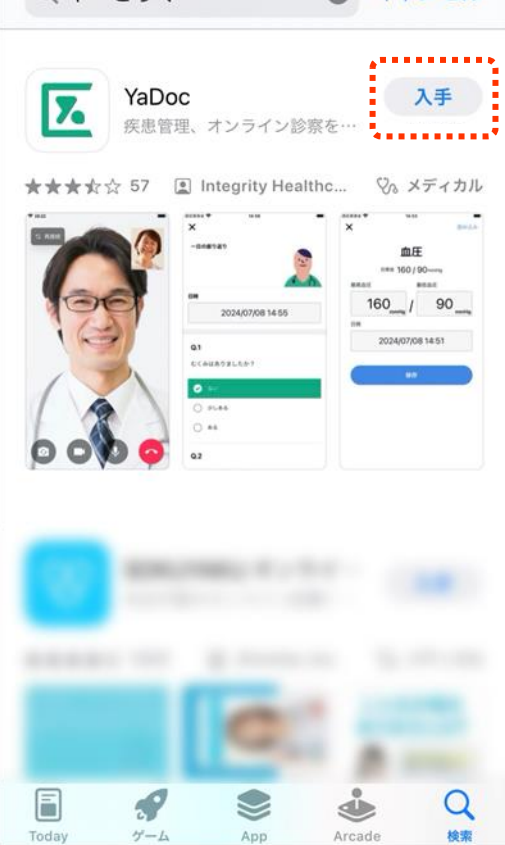

•••

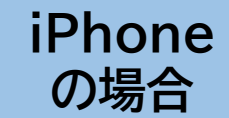

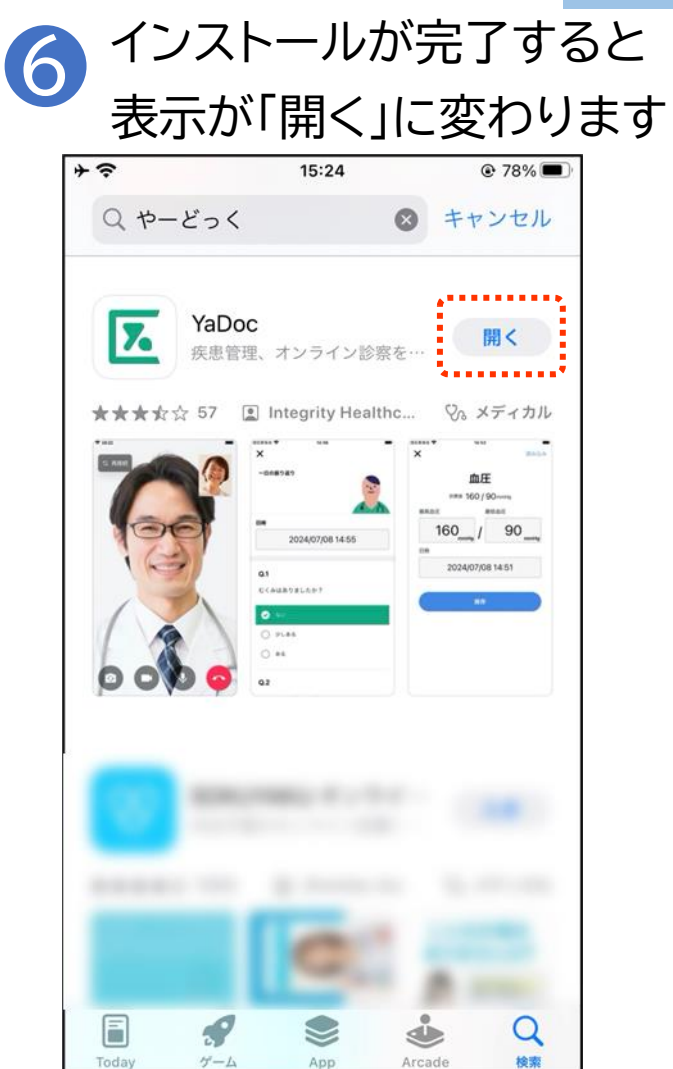

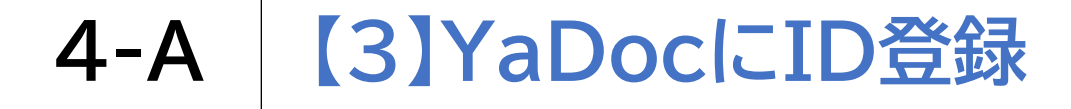

#### ログインするためのID登録を行います 1 YaDoc 区を押します

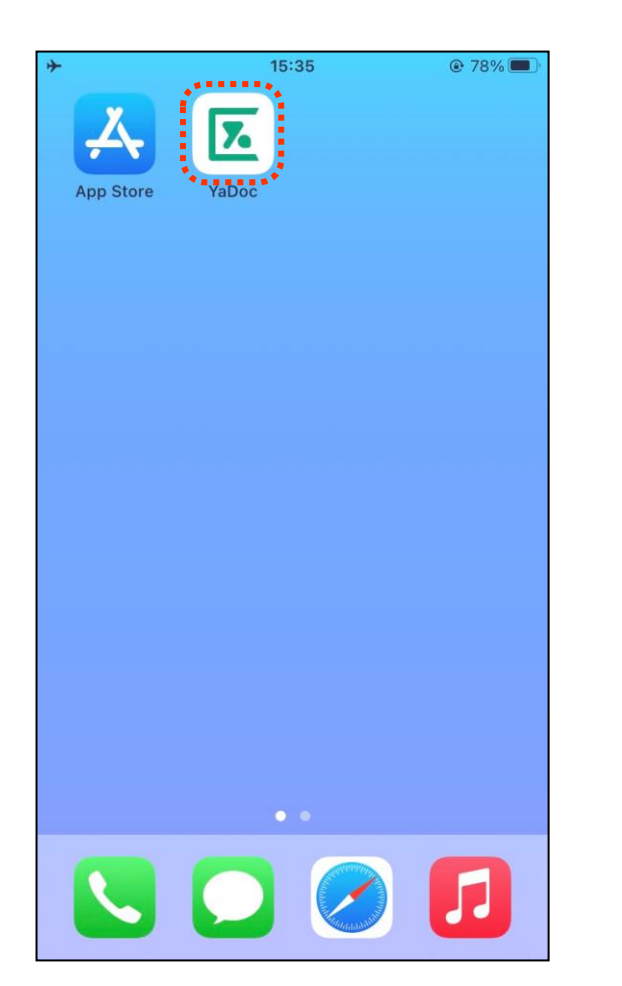

![](_page_8_Picture_3.jpeg)

![](_page_8_Picture_4.jpeg)

![](_page_9_Picture_0.jpeg)

#### ログインするためのID登録を行います 3 「ログインIDを作成」を 押します

![](_page_9_Picture_2.jpeg)

![](_page_9_Picture_3.jpeg)

【3】YaDocにID登録 **4-**A

![](_page_10_Figure_1.jpeg)

![](_page_11_Picture_0.jpeg)

## ログインするためのID登録を行います

![](_page_11_Picture_2.jpeg)

![](_page_11_Picture_3.jpeg)

|                              | 10.00                                          |                                         |
|------------------------------|------------------------------------------------|-----------------------------------------|
| <                            | 認証コード入力                                        |                                         |
|                              |                                                |                                         |
|                              |                                                |                                         |
| 本人確認用の<br>入力してくだ;<br>を再発行する」 | 認証コードを送信しました。<br>さい。認証コードが届かない<br>」を押してください。   | 届いた認証コードを<br>場合は「認証コード                  |
| :<br>                        |                                                |                                         |
| =(                           | 次へ                                             |                                         |
|                              |                                                |                                         |
|                              | 認証コードを再発行す                                     | する                                      |
| ;                            | 認証コードを再発行す                                     | する                                      |
| ;                            | 認証コードを再発行す                                     | する                                      |
|                              | 認証コードを再発行す                                     | する<br><b>完了</b>                         |
| 1                            | 認証コードを再発行す<br>2                                | する<br>完了<br>3                           |
| 1                            | 認証コードを再発行す<br>2<br>ABC                         | まで<br>完了<br>3<br>DEF                    |
| 1<br>4<br>оні                | 認証コードを再発行す<br>2<br>ABC<br>5<br>JKL             | する<br>完了<br>3<br>Def<br>6<br>MNO        |
| 1<br>4<br>6H1<br>7           | 認証コードを再発行す<br>2<br>ABC<br>5<br>JKL<br>8        | また<br>第7<br>3<br>Def<br>6<br>мno<br>9   |
| 1<br>4<br>оні<br>7<br>рогя   | 認証コードを再発行で<br>2<br>ABC<br>5<br>JKL<br>8<br>TUV | 完了<br>3<br>Def<br>6<br>MNO<br>9<br>WXYZ |

...

![](_page_12_Picture_0.jpeg)

## アカウントの登録をします 「いいえ、受け取っていませ ん」を押します

![](_page_12_Picture_2.jpeg)

![](_page_12_Picture_3.jpeg)

| <b>*</b> ≎                 | 15:58 |      | 74% |        |
|----------------------------|-------|------|-----|--------|
| <                          | アカウント | ·作成  |     |        |
| 姓                          | 名     |      |     |        |
| 田中                         |       | 太郎   |     |        |
| 姓 ふりがな                     | 名     | ふりがな |     | ※(任意)と |
| たなか                        |       | たろう  |     | 記載の欄の  |
| 生年月日                       |       |      |     | 入力は必須  |
|                            |       |      | •   | では     |
| 性別                         |       |      |     | ありません  |
| 選択して                       | ください  |      | •   |        |
| ×                          |       |      |     |        |
| <b>身長</b><br><sup>任意</sup> |       |      |     |        |
| 例:160.0                    | )     |      |     |        |
|                            |       |      |     | 05     |

85

![](_page_13_Picture_0.jpeg)

## アカウントの登録をします 3 「写真追加」を押します

![](_page_13_Picture_2.jpeg)

![](_page_13_Figure_3.jpeg)

![](_page_14_Picture_0.jpeg)

## アカウントの登録をします う 「OK」を押します

![](_page_14_Picture_2.jpeg)

•••

![](_page_14_Picture_4.jpeg)

![](_page_15_Picture_0.jpeg)

#### アカウントの登録をします 「保存する」を押します 裏面の「写真を追加」 8 を押します + ? 16:00 + ? 76% 10:32 アカウント作成 × 保険証撮影 < 裏 正しい向きになるように 調整してください。 ◎ 写真を追加 その他証書 任意(最大5枚) 指定難病医療費助成制度 心身障害者医療費助成制度 ・その他自治体個別の医療費助成制度など、公費制度 の受給者証 90度回転 ....................... 保存する ◎ 写真を追加

88

74%

![](_page_16_Picture_0.jpeg)

#### アカウントの登録をします 「撮影」を押します

![](_page_16_Picture_2.jpeg)

![](_page_16_Picture_3.jpeg)

![](_page_16_Picture_4.jpeg)

![](_page_17_Picture_0.jpeg)

## アカウントの登録をします ① 「保存する」を押します

![](_page_17_Picture_2.jpeg)

•••

![](_page_17_Picture_4.jpeg)

| <b>≁</b>             | 16:00                                        | 73%                     |                                    |
|----------------------|----------------------------------------------|-------------------------|------------------------------------|
| <                    | アカウント作成                                      |                         |                                    |
|                      | ◎ 写真を追加                                      |                         |                                    |
|                      |                                              |                         | ※パスワー                              |
| ログインⅡ                | D                                            |                         | ドは8文字以                             |
| パスワート                | °.                                           |                         | 上で数字と                              |
| 8文字以上の.<br>ット (A~Z,a | パスワードを入力してください。<br>~z)、半角数字(0~9)、記号が<br>作成する | ●<br>半角アルファベ<br>使用可能です。 | アルファベッ<br>トを必ず1つ<br>入れる必要<br>があります |
|                      |                                              |                         | 90                                 |

![](_page_18_Picture_0.jpeg)

## アカウントの登録をします 13 「作成する」を押します

![](_page_18_Picture_2.jpeg)

![](_page_18_Picture_3.jpeg)

| + <del>\$</del>                      | 10:34                                                      | <b>@</b> 75% <b>■</b> |
|--------------------------------------|------------------------------------------------------------|-----------------------|
| ·                                    | Vadoc                                                      | ••••                  |
| アカウン<br>完了しま<br>入力した情報は話<br>インIDやパスワ | <b>ト作成が<br/>した</b><br><sup>役定から確認や編集か<br/>ードは大切に保管して</sup> | 「できます。ログ<br>てください。    |
|                                      |                                                            |                       |

![](_page_19_Picture_0.jpeg)

アカウントの登録をします

![](_page_19_Picture_2.jpeg)

![](_page_19_Picture_3.jpeg)

![](_page_20_Picture_0.jpeg)

# 受診したい医療機関を登録しましょう ①「診察」を押します ②

記録できる項目がありません

31 診察 ②設定

 お知らせ

区影

Ð

症状管理

![](_page_20_Picture_3.jpeg)

| <b>≁</b> |               | 10:34                                                     |                          |       |
|----------|---------------|-----------------------------------------------------------|--------------------------|-------|
|          | <             | 2024年9月                                                   | >                        |       |
|          |               |                                                           |                          |       |
|          |               |                                                           |                          |       |
|          |               |                                                           |                          |       |
|          |               |                                                           |                          |       |
|          |               |                                                           |                          |       |
|          |               |                                                           |                          |       |
| 医        | 療機関           | 連携をおこないま                                                  | ましょう                     | !     |
| 医療機関     | 連携を申          | 請し承認されると                                                  | 、医師は                     | こ生活記録 |
| を共有し     | たり、オ          | ンラインの診察を<br>きます                                           | 予約する                     | ることがで |
|          |               | 64.20                                                     |                          |       |
|          | •••••         | • • • • • • • • • • • • • • • •                           |                          |       |
|          | +             | - 医療機関を登録す                                                | -3                       |       |
|          | +             | - 医療機関を登録す                                                | -3                       |       |
|          | +             | - 医療機関を登録す                                                | -2                       |       |
|          | +             | - 医療機関を登録す<br>) 医療機関連携ガイ                                  | 5<br>۲                   |       |
|          | +             | - 医療機関を登録す<br>) 医療機関連携ガィ                                  | -る<br>イド                 |       |
|          | +             | - 医療機関を登録す<br>)医療機関連携ガイ                                   | -る<br>、ド                 |       |
|          | +<br>?        | - 医療機関を登録す<br>) 医療機関連携ガイ                                  | -る<br>、ド                 |       |
|          | +<br>②<br>他   | - 医療機関を登録す<br>) 医療機関連携ガイ<br>の予定を入れ                        | -3<br>(ř                 |       |
|          | +<br>で<br>他   | - 医療機関を登録す<br>) 医療機関連携ガイ<br>の予定を入れ                        | تح<br>۲۴<br>۲۶           |       |
|          | +<br>(2)<br>他 | - 医療機関を登録す<br>) 医療機関連携ガイ<br>の予定を入れ<br>31<br><sub>診薬</sub> | -3<br>17<br>-3<br>-3<br> |       |

![](_page_21_Picture_0.jpeg)

## 受診したい医療機関を登録しましょう 3 「追加する」を押します

![](_page_21_Picture_2.jpeg)

![](_page_21_Picture_3.jpeg)

| + |       | 10:35 |        | @ 75% 🔳 |
|---|-------|-------|--------|---------|
| < | 医     | 療機関連  | 携      |         |
|   |       |       |        |         |
|   | 連携中   |       | 申請中    |         |
|   | 連携中の医 | 療機関はま | 5りません。 | ,       |
|   | QR    | ミコード調 | 范      |         |
|   | 医療    | 機関名で  | 検索     |         |
|   | =     | Fャンセノ | L      |         |

![](_page_22_Picture_0.jpeg)

![](_page_22_Figure_1.jpeg)

## 4-A 【5】医療機関の登録

#### 受診したい医療機関を登録しましょう

#### ⑦ 診察券番号(任意)、 住所を入力します

| * ?                          |                  | 10:37    | 74%                  |
|------------------------------|------------------|----------|----------------------|
| <                            | 医                | 療機関申請    |                      |
| -                            |                  |          |                      |
|                              |                  |          | •••••                |
| <b>診察券番</b><br><sup>任意</sup> | 号                |          |                      |
|                              |                  |          |                      |
| 診察券をお                        | 持ちの方は、           | 診察券番号を入れ | りしてください。             |
| 郵便番号                         |                  |          |                      |
|                              |                  |          |                      |
| 住所                           |                  |          |                      |
|                              |                  |          |                      |
| 建物名・<br><sup>任意</sup>        | 部屋番号             |          |                      |
|                              |                  |          |                      |
| 記録                           | <b>记</b><br>症状管理 | 31<br>診察 | <b>()</b><br>お知らせ 設定 |

![](_page_23_Picture_4.jpeg)

| 4 <del>\$</del>              | 10:37     | 74%         |
|------------------------------|-----------|-------------|
| <                            | 医療機関申請    |             |
| 住所                           |           |             |
|                              |           |             |
| 建物名 · 部屋番<br>任意              | 号         |             |
|                              |           |             |
| 電話番号                         |           |             |
|                              |           |             |
| <b>申請理由</b><br><sup>任意</sup> |           | 0 / 200     |
| 例) オンライ                      | ン診療希望     |             |
|                              | 申請する      |             |
| 記錄 症状管                       | 31 現 診察 お | Q<br>知らせ 設定 |

![](_page_24_Picture_0.jpeg)

## 受診したい医療機関を登録しましょう

申請中の欄に医療機関が 表示されます

![](_page_24_Figure_3.jpeg)

![](_page_24_Picture_4.jpeg)

![](_page_24_Picture_5.jpeg)

![](_page_25_Picture_0.jpeg)

医療機関から登録完了の通知がきたら予約しましょう

![](_page_25_Picture_2.jpeg)

![](_page_26_Picture_0.jpeg)

医療機関から登録完了の通知がきたら予約しましょう

![](_page_26_Picture_2.jpeg)

## 4-A 【6】診療日の予約

#### 医療機関から登録完了の通知がきたら予約しましょう

![](_page_27_Picture_2.jpeg)

診療可能な時間が表示され るので希望時間を押します

![](_page_27_Picture_4.jpeg)

![](_page_27_Picture_5.jpeg)

![](_page_27_Figure_6.jpeg)

## 4-A 【6】診療日の予約

医療機関から登録完了の通知がきたら予約しましょう

![](_page_28_Figure_2.jpeg)

![](_page_29_Picture_0.jpeg)

#### 事前にビデオ通話テストをしましょう

![](_page_29_Picture_2.jpeg)

![](_page_29_Picture_3.jpeg)

| + <del>~</del> | 10:34<br>記録         |         |   | 設定              |                |
|----------------|---------------------|---------|---|-----------------|----------------|
|                |                     |         |   | プロフィール          | >              |
|                |                     |         |   | ログインID          | >              |
|                |                     |         |   | パスワード           | >              |
|                |                     |         |   | クレジットカード        | >              |
|                | 記録できる項目がありませ        | h       |   | 医療機関連携          | >              |
|                |                     |         |   |                 |                |
|                |                     |         |   | アラーム            | >              |
|                |                     |         |   | ご利用マニュアル        | >              |
|                |                     |         |   | テスト通話           | >              |
| 記録             | ⑦ 31<br>症状管理 診察 お知ら | せ<br>設定 |   | □<br>記録 診察 お知らせ | <b>②</b><br>設定 |
|                |                     |         | J |                 |                |

## 4-A 【7】ビデオ通話の事前テスト

#### 事前にビデオ通話テストをしましょう

![](_page_30_Figure_2.jpeg)

![](_page_30_Picture_3.jpeg)

. . .

![](_page_30_Picture_4.jpeg)

![](_page_30_Figure_5.jpeg)

## 4-A 【7】ビデオ通話の事前テスト

#### 事前にビデオ通話テストをしましょう

電話がかかってくるの で「応答」を押します テスト通話 区 YaDocビデオ... 3 あとで通知 × 拒否 応答

![](_page_31_Picture_3.jpeg)

![](_page_31_Picture_4.jpeg)

![](_page_32_Picture_0.jpeg)

#### 事前にビデオ通話テストをしましょう

![](_page_32_Picture_2.jpeg)

![](_page_32_Picture_3.jpeg)

![](_page_32_Picture_4.jpeg)

![](_page_32_Picture_5.jpeg)

![](_page_33_Picture_0.jpeg)

![](_page_34_Picture_0.jpeg)

![](_page_35_Picture_0.jpeg)

![](_page_36_Picture_0.jpeg)

※チャットで のやり取りは できません

## **4-A** 【9】お支払い方法の設定

決済方法は、医療機関の設定に応じて 「クレジットカード」 「診療後の銀行振込」 「次回来院時のお支払」などを お選びいただけるようになっております。

クレジットカードによる決済をご利用になる場合は、 予めクレジットカード情報の登録をお願いいたします。 ※操作にご不明点がある場合は、 YaDocサポートセンターまでお問合せください

![](_page_38_Picture_0.jpeg)

# クレジットカードの支払い設定方法 ⑦<sup>「設定」を押します</sup>

| 4 <del>\$</del> |       | 10:34    |       | 75%                                   |
|-----------------|-------|----------|-------|---------------------------------------|
|                 |       | 記録       |       |                                       |
|                 | 記録できる | る項目があ    | うりません |                                       |
| 記録              | 症状管理  | 31<br>診察 | お知らせ  | (2)<br>設定                             |
| •               |       |          |       | · · · · · · · · · · · · · · · · · · · |

![](_page_38_Picture_3.jpeg)

| <b>≁</b> ≎ | 10:38    | @ 74% 🔳               |
|------------|----------|-----------------------|
|            | 設定       |                       |
| プロフィール     |          | >                     |
| ログインID     |          | >                     |
| パスワード      |          | >                     |
| クレジットカー    | ч        | >                     |
| 医療機関連携     |          | >                     |
| ヘルスケア      |          | >                     |
| ご利用マニュア    | IL       | >                     |
| テスト通話      |          | >                     |
| 記録 症状管理    | 31<br>診察 | <u>(</u> )<br>お知らせ 設定 |

4-A 【9】お支払い方法の設定

記録

症状管理

診察

お知らせ

設定

![](_page_39_Picture_1.jpeg)

![](_page_40_Picture_0.jpeg)

#### クレジットカードの支払い設定方法

![](_page_40_Picture_2.jpeg)

| <b>↑</b> | 10:38  |   |
|----------|--------|---|
| ×        | カードの登録 |   |
|          |        |   |
| カード番号    |        |   |
|          |        |   |
| 名義       |        |   |
| TARO YAN | IADA   |   |
| 有効期限     |        |   |
| 月/年      |        |   |
| セキュリテ    | ィーコード  |   |
|          |        |   |
|          |        | • |
|          | 登録する   |   |
|          |        |   |
|          |        |   |
|          |        |   |

![](_page_41_Picture_0.jpeg)

![](_page_41_Picture_1.jpeg)

#### YaDoc HP

https://support.yadoc.jp/personal/

YaDocサポートセンター 平日9:00~19:00 電話番号:0120-22-8109 ※ E-mail:ps@yadoc.jp

※電話番号・メール アドレスはYaDoc ご利用中の患者様 専用のものになります

![](_page_41_Picture_6.jpeg)

運営会社

株式会社インテグリティ・ヘルスケア URL:https://www.integrityhealthcare.co.jp/

#### 総務省デジタル活用支援推進事業 教材一覧(応用講座)

![](_page_42_Figure_1.jpeg)